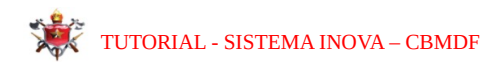

### Tutorial de Utilização do Sistema INOVA para Envio do Requerimento de Pedido de Transferência para Reserva Remunerada

Este tutorial tem como objetivo orientar os usuários no uso do sistema INOVA para o envio do requerimento de pedido para reserva remunerada. Siga atentamente as instruções abaixo para garantir o correto preenchimento e submissão do seu pedido.

## Passo a Passo

1 - Acesso ao Sistema

Para entrar no sistema e solicitar o pedido como primeiro passo: Abra um navegador de internet e acesse o site do sistema através do link abaixo: INOVA. <u>https://inova.cbm.df.gov.br/inova/</u>

Na tela apresentada selecione a opção externo.

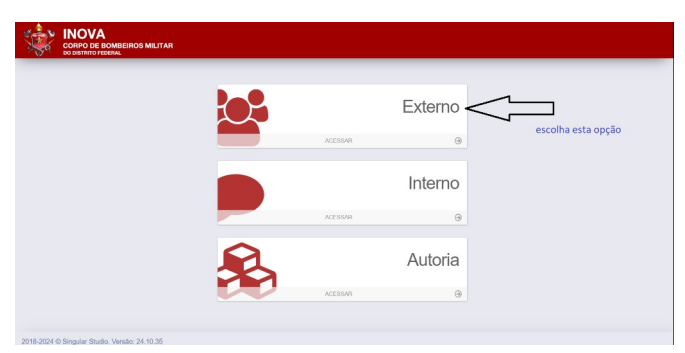

2 -Login no Sistema

Selecione a opção de login entrar com CBMDF.

| CORPO DE BOM<br>DO DISTRITO FEDERA | BEIROS MILITAR<br>L |                                                                                            |
|------------------------------------|---------------------|--------------------------------------------------------------------------------------------|
|                                    |                     | Login<br>Login com<br>Entrar com CBMDF @<br>Click em entrar com CBMDF<br>Entrar com gov.br |
| 2018-2024 © Singular Studio        | Versão: 24.10.35    |                                                                                            |

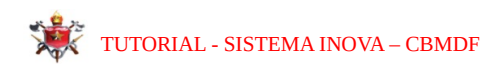

# Preencher as informações obrigatórias para identificação do usuário: CPF, representação e senha

| CP       unsucchadigate         Representação       unsucchadigate         Serio       unsucchadigate         Serio       unsuchadigate                                                                                                    | Annual of Circleson              | Informer DITIC                                                                                                    |
|----------------------------------------------------------------------------------------------------|----------------------------------|----------------------------------------------------------------------------------------------------|
| CPF     CPF     CONState     CPF     CONState     Constate     Constate      | ACESSO BU SIStema                | monnes - Diffe                                                                                                    |
| Image: State in the sector of State in the sector of State i                                | CPF                              | * 🗱 :: SCIPWeb - Sistema contra Incéndio e Pânico                                                                     |
|                                                                                                    |                                  | Para soticitar cadastro no sistema Lontra Incendio e Panico - SCIPWeb, siga as orientações constantes no link abaixo: |
| Service         Service         Service <t< td=""><td>Representação</td><td>SUBCINE CARAKTO NO SCIP</td></t<>                                                                                                    | Representação                    | SUBCINE CARAKTO NO SCIP                                                                                               |
| Implementation         Agendative-Statema de Gestão tel Interna de Agendata Odontológicas           Login         Login Logind mitria senta         Agendata Contrológicas           Jugin         Login Logind mitria senta         Agendata Contrológicas           Jugin         Login Logind mitria senta         Agendata Contrológicas           Jugin         Login Logind mitria senta         Agendata Contrológicas           Jugin         Login Logind mitria senta         Constructionmente e Magenemento de Areas de Bisco           BRADO - Statema de Cestão de Internações Operacionais         Col- Centricador de Adensis de Documentos           Centernative - Statema de Control de Acesso de Partis do CBADF         Control de Acesso de CBADF           Controlação         Statema de Control de Acesso de CBADF         Controlação de CBADF           Controlação         Statema de Controle Análee e Aconganhamento de Processos         SENHA                                                                                                    |                                  | Statemas CBMDF Sistemas Externos                                                                                      |
| Logent         Logent Intiduation           Logent         Logent Automatembre & Mageamentio de Áveas de Risco           Anten - Statema de Cestão de Ensaro         BRADO - Statema de Cestão de Ensaro           BRADO - Statema de Cestão de Informações Operacionais         ContensAvitin - Statema de Cestão de Ensaro           DIGITAR AS CREDENCIAIS DE ACESSO :<br>CCPF         Centensavite - Automatembre de Automatembre de Policias Modes           Contensavite - Statema de Controle de Acesso de Peñís do CBADF         Contensavite - Statema de Controle de Acesso de Peñís do CBADF           CORPERASENTAÇÃO<br>SENHAA         Control controle Avites de Acompanhamento de Processos                                                                                                    | senna<br>senha                   | AgendaWeb - Sistema de Gestão Interna de Agendas Odontológicas                                                        |
| Abena - Statema de Cestão de Ensino           BRADO - Statema de Cestão de Ensino           BRADO - Statema de Cestão de Informações Operacionais           CAD - Centricador de Audémicidade de Documentos           Centerna-Num - Sistema de Cestão de Ensino           DIGITAR AS CREDENCIAIS DE ACESSO :<br>CCPF           CONTRAVEM - Sistema de Controle de Acesso de Pentis do CBAD/F           CONTRAVEM - Sistema de Controle de Acesso de Debutor           REPRESENTAÇÃO           SENHA           Centerna de Controle de Acesso de Processos                                                                                                    | Login Esqueci minha senha        | Argos - Monitoramento e Mapeamento de Áreas de Risco                                                                  |
| BEADO - Statema de Clesido de Intornações Operacionais         Cu0- Centicador de Auteriocados de Documentos           Cu0- Centicador de Auteriocados de Documentos         Centernatives- Sistema de Control de Accesso de Partis do CBMDF           DIGITAR AS CREDENCIAIS DE ACESSO :<br>CPF         Centernatives- Sistema de Control de Accesso de Partis do CBMDF           REPRESENTAÇÃO         Controlatoras de Control de Accesso de Partis do CBMDF           SENHA         Centernatives- Sistema de Control de Accesso                                                                                                    |                                  | Atena - Sistema de Gestão de Ensino                                                                                   |
| CAC- Centicador de Autoricolado de Discumentos Centoritador de Autoricolado de Discumentos Centoritador: - Sistema de Controle Arkeso e Partis do CBADF COPF CONTRUITO: - Sistema de Controle Arkeso e Partis do CBADF CONTRUITO: - Sistema de Controle Arkeso e Partis do CBADF CONTRUITO: - Sistema de CONTRUITO: - Sistema de CONTRUITO: - Sistema de CONTRUITO: - Sistema de CONTRUITO: - Sistema de CONTRUITO: - Sistema de CONTR |                                  | BRADO - Sistema de Gestão de Informações Operacionais                                                                 |
| Celebruskuth - Statema de Autenticugão  DIGITAR AS CREDENCIAIS DE ACESSO :  CPF CONSUL - Statema de Dotos do CBMCF COPF CONSUL - Statema de Datos do CBMCF CONSUL - Statema de Datos do CBMCF CONSUL - Statema de Datos do CBMCF CONSUL - Statema de Datos do CBMCF CONSUL - Statema de Datos do CBMCF CONSUL - Statema de Datos do CBMCF CONSUL - Statema de Consulta Privales Adatas do CBMCF CONSUL - Statema de Consulta Privales Adatas do CBMCF CONSUL - Statema de Consulta Privales Adatas de Datos do CBMCF CONSUL - Statema de Consulta Privales Adatas de Datos do CBMCF CONSUL - Statema de Consulta Privales Adatas de Datos do CBMCF CONSUL - Statema de Consulta Privales Adatas de Datos do CBMCF CONSUL - Statema de Consulta Privales Adatas de Datos de CBMCF                                                                                                    |                                  | CAD - Certificador de Autenticidade de Documentos                                                                     |
| DIGITAR AS CREDENCIAIS DE ACESSO :         Centensiwité - Sistema de Controle de Acesso e Perifs do CBADF           CPF         CONSUL - Sistema de Didos do CBADF           REPRESENTAÇÃO         Controladora - Sistema de Controle de Acompanhamento de Processos           SENHA         CPMED - Sistema de Controle de Períosis Médicas                                                                                                    |                                  | CerberusAuth - Sistema de Autenticação                                                                                |
| CONSUL - Stelma de Datos do COMOF COPF CONSUL - Stelma de Datos do COMOF Controladora - Stelma de Contole. Aválte e Acompanhamento de Processos SENHA CPAED - Stelma de Controle. Aválte e Acompanhamento de Processos CPAED - Stelma de Controle de Períos Médicas                                                                                                    | DIGITAR AS CREDENCIAIS DE ACESSO | CerberusWeb - Sistema de Controle de Acesso e Perfis do CBMDF                                                         |
| REPRESENTAÇÃO Controladora - Statema de Controle. Análtere e Acompanhamento de Processos SENHA CPARED - Statema de Controle de Perícas Médicas                                                                                                    | CPF                              | CONSUL - Sistema de Pesquisa de Dados do CBMDF                                                                        |
| SENHA CPMED - Sistema de Controle de Perícias Médicas                                                                                                    | REPRESENTAÇÃO                    | Controladoria - Sistema de Controle, Anárise e Acompanhamento de Processos                                            |
|                                                                                                    | SENHA                            | CPMED - Sistema de Controle de Perícias Médicas                                                                       |

#### 3-Localização do Formulário de Pedido

1. Selecione a opção "Pedido de Reserva Remunerada".

| Externo                         | *      | CLICK EM                                        | NOVA SOLICITAÇÃO |           | + Nova Solicitação |
|---------------------------------|--------|-------------------------------------------------|------------------|-----------|--------------------|
| Rascunho/nova<br>solicitação    |        | TIPO DE REQUERIMENTO                            | DATA CRIAÇÃO     | DESCRIÇÃO | AÇÕES              |
| Com solicitante ou<br>pendência | 0      | Saúde - Autorização para Procedimentos de Saúde | 12/01/2023 11:27 | - INOVA   | / 8                |
| C Acompanhamento                |        |                                                 |                  |           |                    |
| 🗞 DIMAT                         | >      |                                                 |                  |           |                    |
| S TUTORIAIS                     | >      |                                                 |                  |           |                    |
| Calendário de Ever              | itos   |                                                 |                  |           |                    |
| Saúde CBMDF                     | >      |                                                 |                  |           |                    |
| Pessoal - Depende               | ntes > |                                                 |                  |           |                    |
| Pessoal - Geral                 | >      |                                                 |                  |           |                    |
| III Relatórios                  |        |                                                 |                  |           |                    |
| A Notificações                  |        |                                                 |                  |           |                    |

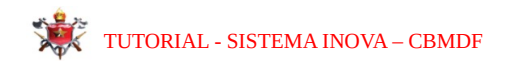

Click no símbolo "+" para abrir o formulario de preenchimento do requerimento do pedido de Reserva Remunerada.

| terno   | Pes                                                                                              | quisar requerimento | licitaçã |
|---------|--------------------------------------------------------------------------------------------------|---------------------|----------|
| Rascu   | NOME                                                                                             | AÇÕES               |          |
| itação  | Pessoal - Permanência ou Recadastramento de Dependentes                                          | +                   | ÖES      |
| Com s   | Pessoal Ativo - Inclusão de Acúmulo de Cargo                                                     | +                   |          |
| loomr   | Pessoal Ativo - Reserva Remunerada                                                               | >+                  |          |
|         | Pessoal Inativo - PTTC e PTTD - Afastamentos                                                     | +                   |          |
|         | Pessoal Inativo - PTTC- Formuliario de Recadastrame CLICK no simbolo "+" correspondente da opção | +                   |          |
| alen    | Pessoal Inativo - Solicitações de veteranos Pessoal Ativo Reserva Remunerada                     | +                   |          |
| aúde    | Veterano - Atualização de cadastro PTTD                                                          | +                   |          |
| esso    | Veterano - Inscrição PTTC                                                                        | +                   |          |
| esso    | DIREN - Ficha de inscrição para cursos                                                           | +                   |          |
| Relató  | Saŭde - Autorização para Procedimentos de Saúde                                                  | +                   |          |
| Votific | Exibindo 11 a 20 de 26 registros                                                                 | 3 » 10 v            |          |

#### 4-Preenchimento do Formulário de Requerimento

1. O formulário contém todas as informações do requerente, com valores já calculados detalhadamente, incluindo:

- Tempo de serviço
- Pedágios
- Averbações
- Outras informações do processo
- 2. Preencha todos os campos obrigatórios

| Utilizat Lareça Especial como tempo de seniçoit *<br>Se Nel<br>Activatido de Calgo<br>Elemen note corgo, emprejo no função pública em quantique enform da Administração Pública (Federal, Estadual, Marisipal su Datital), que se Administração Direta su Autoreaux<br>Sem Nel<br>Anencos:<br>Menciosat Maria<br>Menciosat Maria<br>Menci | resa pública, sociádades de economia entia ou fundições públicas de dente público ou privado mantidas pelo Poder Público, denta ou indestamente? *<br>Declaração de feçorada de Resulta Pessoa Física "O<br>Nalizandas a maito. | Ŷ          |
|----------------------------------------------------------------------------------------------------|----------------------------------------------------------------------------------------------------|------------|
| L Confe                                                                                                    | (*                                                                                                    | 1 Escother |
| 2018-2004 @ Singular Studio, Versão: 24 10 35                                                                                                    |                                                                                                    |            |

- 3. Anexe os documentos necessários conforme exigido pelo sistema:
  - Clique nos botões de comando para anexar cada documento.
    - Selecione os documentos digitalizados obrigatórios no formato PDF.
      - A última declaração completa de imposto de renda atualizada do requerente;

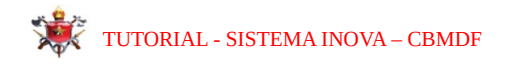

- A identidade militar atualizada com o posto ou graduação do requerente;
- Para oficiais médicos e complementares que desejam averbar tempo de faculdade. Cópia do histórico escolar e diploma.

| DO DISTRITO F                                                                                                    | $\leftrightarrow$ $\rightarrow$ $*$ $\uparrow$ $\blacksquare$ > Este Computador > Doo                                                                                                    | umentos                                                                                                    |                                                                                                    |                                                                                                    |                                           | ~ ð                           | Pesquisar em E    | Documen P |                               |
|----------------------------------------------------------------------------------------------------|----------------------------------------------------------------------------------------------------|----------------------------------------------------------------------------------------------------|----------------------------------------------------------------------------------------------------|----------------------------------------------------------------------------------------------------|-------------------------------------------|-------------------------------|-------------------|-----------|-------------------------------|
| Atualizar endered                                                                                                    | Organizar 👻 Nova pasta                                                                                                    |                                                                                                    |                                                                                                    |                                                                                                    |                                           |                               | 8                 | • 🗉 🕜     |                               |
| KG CEMDF<br>5515<br>5515<br>Come do Pai<br>ADELBAR AMACOD<br>Gempo do Serviç<br>Tempo do Serviç<br>1812 prevista para R<br>25/12/2009<br>Vertaşêja chil<br>Vertaşêja chil<br>9 Androj 5 Mexes) 4 c<br>Nilzar Licença Eşep<br>5 Sim   Nila | OneDrive - Personal     Gete Computador     Gete Computador     Area de Trabalho     Documentos     Audocity     declarainpfWvaldo     docs diversos     Documentos Digitalizados     Gete     Nova pasta     Wondesthare DVD Creator     Zoom     Downloads     Imagens     Musicas     Objetos 3D     Wiscas     Disco Local (C)     Rede | Nome Status<br>e declara/ga modelo<br>ga docs diversos<br>docs diversos<br>docs diversos | Data de modifica<br>649.2025 13:0<br>649.2025 21:3<br>649.2025 21:3<br>649.2025 21:3<br>649.2025 21:3<br>649.2025 21:3<br>769.2025 21:3<br>769 | Tipo<br>Pried or Part OL<br>Friedox PD D. D.<br>Friedox PD D. D.<br>Pasta de arqui.<br>Pasta de arqui.<br>Pasta de arqui.<br>Pasta de arqui.<br>Pasta de arqui.<br>Pasta de arqui.<br>Pasta de arqui.<br>Pasta de arqui.<br>Pasta de arqui. | 19manbo<br>11100 a ser<br>115 KB<br>93 KB | anexado                       |                   |           | de direito público ou privado |
| inexos:                                                                                                    | Nome: modelo de rg                                                                                                    |                                                                                                    |                                                                                                    |                                                                                                    |                                           | ~                             | Todos os arquivos | ×         |                               |
| ente e verso                                                                                                    |                                                                                                    |                                                                                                    |                                                                                                    |                                                                                                    |                                           | Carregar do dispositivo móvel | Abrir             | Cancelar  | 4                             |
|                                                                                                    |                                                                                                    |                                                                                                    | + Freedber                                                                                                    |                                                                                                    |                                           |                               |                   |           |                               |

## 5. Envio do Pedido

Revise atentamente todas as informações antes de prosseguir.

Após o preenchimento, clique no botão "Enviar".

| RG CBMDF                                                                                                    | Sexo                                |                            | Naturalidade                                       |                                               | Estado Civil                                     |                                                                    |
|----------------------------------------------------------------------------------------------------|-------------------------------------|----------------------------|----------------------------------------------------|-----------------------------------------------|--------------------------------------------------|--------------------------------------------------------------------|
| 5818                                                                                                    | MASCULINO                           |                            | DISTRITO FEDERAL                                   |                                               | CASADO                                           |                                                                    |
| Nome do Pai                                                                                                    |                                     |                            |                                                    | Nome da mãe                                   |                                                  |                                                                    |
| ADELBAR AMANCIO GAMA                                                                                                    |                                     |                            |                                                    | ALMIRA DE SOUZA GAM                           | A                                                |                                                                    |
| Tampa da Sanrica                                                                                                    |                                     |                            |                                                    |                                               |                                                  |                                                                    |
| Pete esculate esce DDM                                                                                                    |                                     | T CRMDE                    |                                                    |                                               |                                                  | Avenue - S Wee (dlas)                                              |
| Data prevista para rerom                                                                                                    |                                     | Tempo ComDr                |                                                    |                                               |                                                  | Averbação mintar (dias)                                            |
| 25/12/2020                                                                                                    | 8                                   | 33 Ano(s) 10 Mes(es) 6 d   | 8(5)                                               |                                               |                                                  | 0                                                                  |
| Averbação civil                                                                                                    |                                     | Pedágio 1                  |                                                    | Pedágio 2                                     |                                                  |                                                                    |
| 0 Ano(s) 6 Mes(es) 4 dia(s)                                                                                                    |                                     | 0 Ano(s) 1 Mes(es) 22 dia  | (5)                                                | 0 Ano(s) 0 Mes(es)                            |                                                  |                                                                    |
| Sim Não     Acúmulo de Cargo Exerce outo cargo, emerego ou função pública e mantidas pelo Poder Público, direta ou indiretame     Sim Não Anerons: | m quaisquer esferas da A<br>Inte? - | ıdministração Pública (Fed | eral, Estadual, Municipal ou Distrital), quer na A | \dministração Direta ou Autarq                | ula, quer em empresas públicas, sociedades de é  | scenomia mista ou fundações públicas de direito público ou privado |
| Identidade Militar *<br>Frente e verso                                                                                                    |                                     |                            |                                                    | Declaração de Imposto<br>Não inclua o recibo. | de Renda Pessoa Física *🕐                        |                                                                    |
| B.                                                                                                    |                                     |                            | ± Escolher                                         | 10 C                                          |                                                  | ± Escolher                                                         |
| Campo obrigatório                                                                                                    |                                     |                            |                                                    |                                               |                                                  |                                                                    |
| C Voltar                                                                                                    |                                     |                            | Depois<br>botão                                    | de preencher<br>de enviar para                | todas informações clic<br>entregar seu requerime | ck no<br>ento.                                                     |

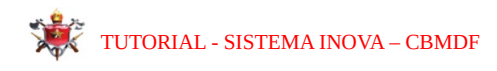

## 6. Acompanhamento do Pedido

1. Poderá ser feito através do sistema inova através do menu acompanhamento.

| 🛓 Externo 🗸                         |                             | )                |                                                                                             |                                       |                                                  |                  |        | ≡ Filtro |
|-------------------------------------|-----------------------------|------------------|---------------------------------------------------------------------------------------------|---------------------------------------|--------------------------------------------------|------------------|--------|----------|
| (1) Rascunho/nova<br>solicitação    | PROTOCOLO                   | DATA ENVIO       | TIPO DE REQUERIMENTO                                                                        | DESCRIÇÃO                             | situação                                         | οκρατυκςλο       | AÇÕE S |          |
| A Com solicitante ou<br>pendência 8 | 00053-00003483/2025-08      | 10/01/2025 08:48 | Pessoal Alivo - Reserva Remunerada                                                          | INOVA - Pedido de Reserva Remunerada. | Pedido Indeferido                                | 05/03/2025 16:04 | ۲      | Ø        |
| C Acompanhamento                    | 928182                      | 20/03/2024 20:28 | Saúde - Homologação de Alestado Médico - Licença Médica. LTSP, LTSPF, VAF e LM. Matemidade  |                                       | Inserido no CPMED                                | 21 19 2024 11:44 | ۲      | ۵        |
| a 🗛 🔿                               | 000534                      | 11/02/2024 17:13 | Saúde - Autorização para Procedimentos de Saúde                                             |                                       | Finalizar pedido de guia                         | 01/04/2024 00:05 | ۲      | 0 0      |
| & TUTORAIS >                        | 900224                      | 27/01/2024 21:46 | Saúde - Homologação de Alestado Médico - Licença Médica. LTSP, LTSPF, VAF e LM. Maternidade |                                       | Inserido no CPMED                                | 29/01/2024 08:41 | ۲      | D        |
| 1) Calendário de Eventos            | 885241                      | 27/12/2023 17:43 | Pessoal Inativo - PTTC e PTTD - Afastamentos                                                |                                       | Afastamento autorizado                           | 29/12/2023 09:27 | ۲      | D)       |
| ■ Saúde (BMDF >                     | 00053-                      | 04/12/2023 16:59 | Saúde - Autorização para Procedimentos de Saúde                                             |                                       | Finalizar pedido de guia                         | 15/01/2024 00:09 | ۲      | 0 0      |
| 🔮 Pessoa - Dependentes >            | 00053                       | 04/12/2023 14:11 | Saúde - Autorização para Procedimentos de Saúde                                             |                                       | Autorização Inicial por Ressarcimento - Med/Psic | 04/12/2023 14:23 | ۲      | 0 C      |
| 🛔 Pessoa - Geral 🔷                  | 844534                      | 15/09/2023 21:54 | OPERACIONAL - Ficha de Alendimento Pré-Hospitalar                                           |                                       | Concluir                                         | 15/09/2023 21:58 | ۲      | Ø        |
| (all Datations                      | 844523                      | 15/09/2023 20:43 | OPERACIONAL - Ficha de Atendimento Pré-Hospitalar                                           |                                       | Concluir                                         | 15/09/2023 21:59 | ۲      | D)       |
| A Notificações                      | 844519                      | 15/09/2023 20:22 | OPERACIONAL - Ficha de Atendimento Pré-Hospitalar                                           |                                       | Concluir                                         | 15/09/2023 20:39 | ۲      | Ø        |
|                                     | Exibindo 1 a 10 de 20 regis | tros             |                                                                                             |                                       |                                                  | ж. 1.            | 2 >    | 10 🗸     |

# 7 - Suporte

Se encontrar dificuldades durante o processo, entre em contato com o suporte técnico do sistema INOVA através dos canais disponibilizados na plataforma e ou Supervisor De Informática Ditic - FONE: 55 61 9224-0499

Esperamos que este guia tenha sido útil! Caso tenha dúvidas, consulte A SEMAC – FONE 55 61 3193-0091.